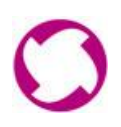

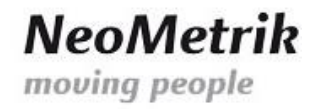

# Installationsanleitung für VPN-Verbindung zu Ihrem MoviNeo-Server und die Installation des MoviNeo-Clients

## Inhalt

| 1) | Eine VPN-Verbindung von eine Arbeitsplatz-PC auf Basis von Windows 10 | . 2 |
|----|-----------------------------------------------------------------------|-----|
| 2) | Installation des MoviNeo-Client in der aktuellsten Version            | 17  |

Geschäftsführer:

Volksbank Maingau eG.

BIC GENODE510BH

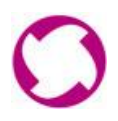

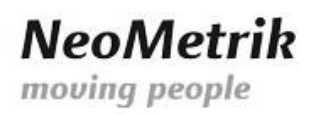

#### 1) Eine VPN-Verbindung von einem Arbeitsplatz-PC auf Basis von Windows 10

a) Durch einen Rechtsklick auf das Symbol der Netzwerkumgebung gelangen Sie zu dem Auswahlmenü. Hier klicken Sie bitte auf "Netzwerk- und Freigabecenter öffnen"

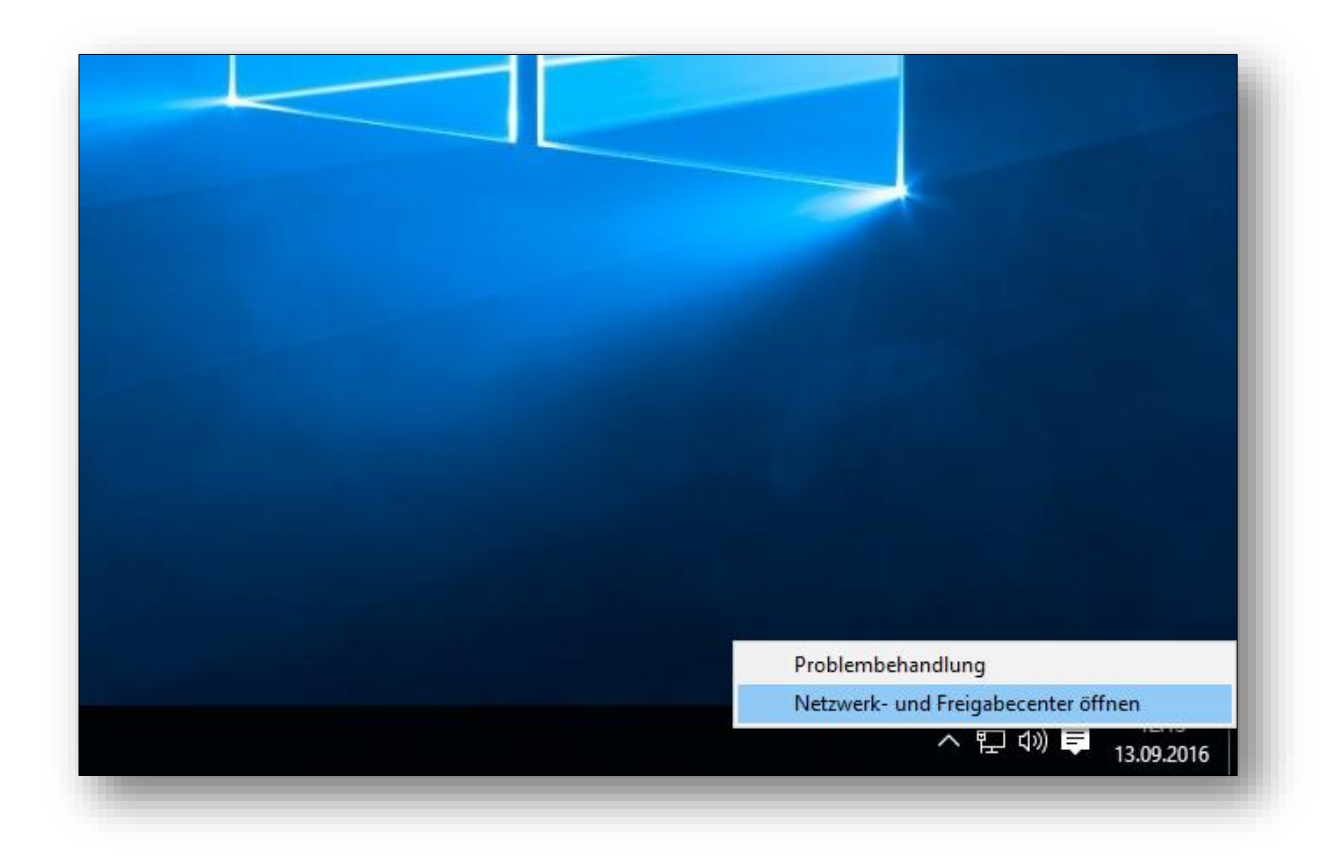

Ust-IdNr.: DE 263465235

Volksbank Maingau eG.

IBAN DE56505613150000999920

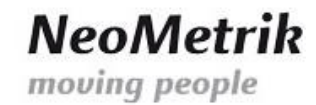

b) Durch einen Klick auf "Neue Verbindung oder neues Netzwerk einrichten" gelangen Sie zu dem Assistenten, der Sie durch den Prozess führt.

| 👯 Netzwerk- und Freigabecenter                                               |                                                                                                    |                                                                                    |     | - 0                         | ×    |
|------------------------------------------------------------------------------|----------------------------------------------------------------------------------------------------|------------------------------------------------------------------------------------|-----|-----------------------------|------|
| $\leftarrow \rightarrow$ $\checkmark$ $\uparrow$ 😫 $\rightarrow$ Systemsteur | rung > Alle Systemsteuerungselemente > Netzwerk- und                                                                                                    | Freigabecenter                                                                     | ٽ × | Systemsteuerung durchsucher | n ,0 |
| Startseite der Systemsteuerung<br>Adaptereinstellungen ändern                | Grundlegende Informationen zum Netzwerk<br>Aktive Netzwerke anzeigen                                                                                                    | anzeigen und Verbindungen einrichten                                               |     |                             |      |
| Erweiterte<br>Freigabeeinstellungen ändern                                   | neometrik.local<br>Domänennetzwerk                                                                                                    | Zugriffstyp: Internet<br>Verbindungen: 🕌 Ethernet                                  |     |                             |      |
|                                                                              | Netzwerkeinstellungen ändern<br>Neue Verbindung oder neues Netzwerk einrichte<br>Breitband-, DFÜ- oder VPN-Verbindung bzw. Rou<br>Probleme beheben<br>Netzwerkprobleme diagnostizieren und repariere<br>abrufen. | n<br>ıter oder Zugriffspunkt einrichten.<br>n oder Problembehandlungsinformationen |     |                             |      |
| Siehe auch<br>Heimnetzgruppe<br>Internetoptionen<br>Windows-Firewall         |                                                                                                    |                                                                                    |     |                             |      |

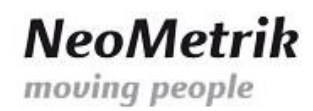

c) Da wir eine VPN-Verbindung zu dem MoviNeo-Server benötigen, wählen Sie bitte den benötigten Punkt aus und bestätigen die Auswahl mit einem Klick auf die Schaltfläche "Weiter"

| 💪 🗿 Fine Verbindung edge si              | Network sincidates                                                       |           | _ |         | ×   |
|------------------------------------------|--------------------------------------------------------------------------|-----------|---|---------|-----|
| C g Eine verbindung oder ein             | Netzwerk einrichten                                                      |           |   |         |     |
| Wählen Sie eine Verbi                    | ndungsoption aus:                                                        |           |   |         |     |
| Verbindung mit de<br>Richtet eine Breitb | <b>m Internet herstellen</b><br>and- oder DFÜ-Verbindung mit dem Interne | t ein.    |   |         |     |
| Neues Netzwerk ei                        | <b>nrichten</b><br>Jeuen Router oder Zugriffspunkt ein.                  |           |   |         |     |
| Verbindung mit de<br>Richtet eine Einwä  | m Arbeitsplatz herstellen<br>hl- oder VPN-Verbindung mit dem Arbeitspl   | latz ein. |   |         |     |
|                                          |                                                                          |           |   |         |     |
|                                          |                                                                          |           |   |         |     |
|                                          |                                                                          |           |   |         |     |
|                                          |                                                                          | Weiter    |   | Abbrech | ien |

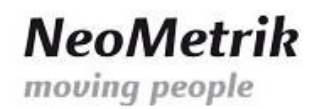

d) Die Option "Die Internetverbindung (VPN) verwenden" stellt die entsprechenden Einstellungen bereit. Durch Anklicken dieser Option bestätigen Sie die Eingabe.

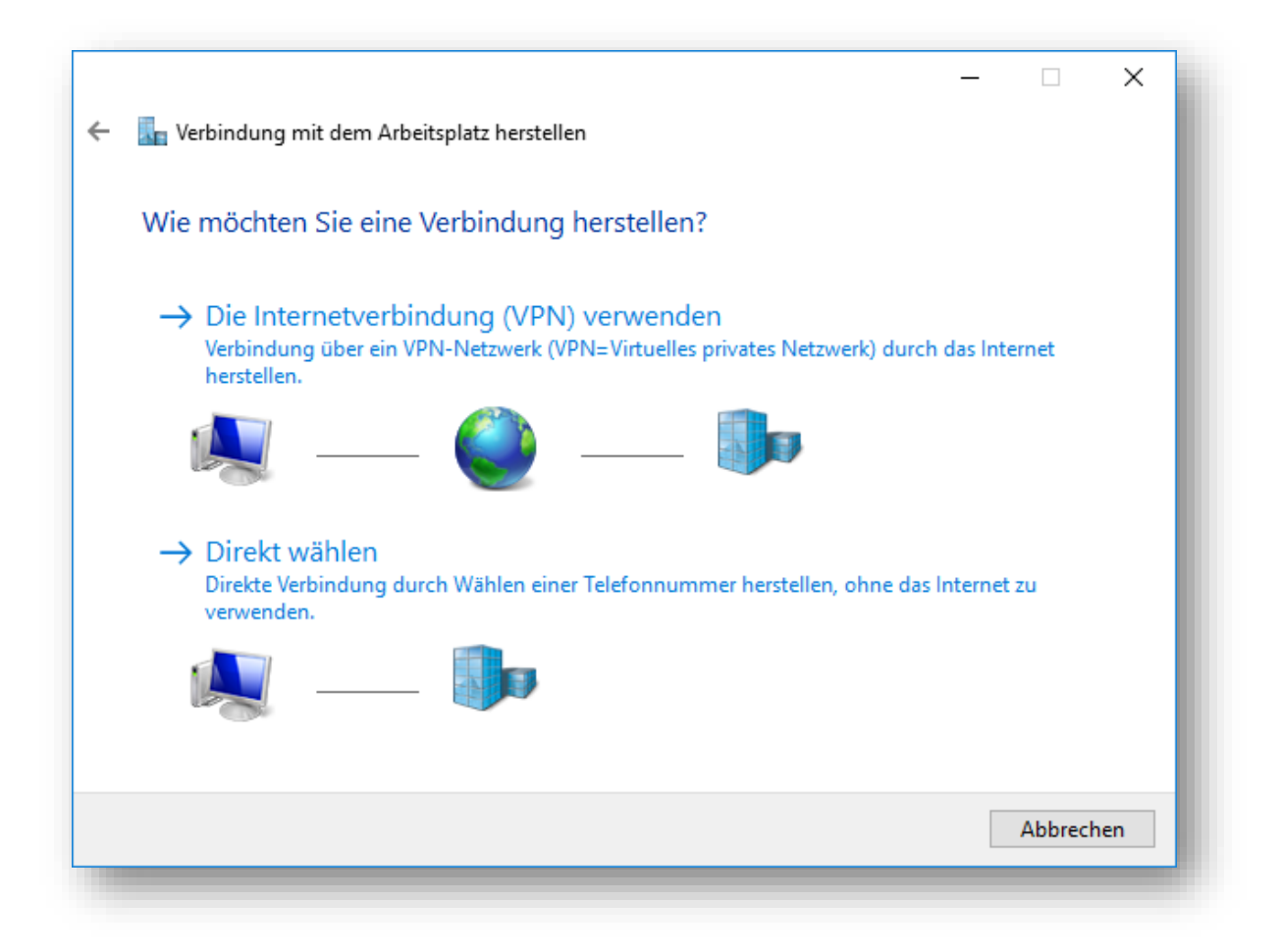

e) Unter "Internetadresse:" tragen Sie bitte "**5.175.16.67**" ein. Als "Zielname:" setzen Sie bitte einen aussagekräftigen Namen ein. Dies sind der Name und die Bezeichnung mit der Sie fortan die verschlüsselte Verbindung zu dem MoviNeo-Server herstellen. Klicken Sie im Anschluss auf die Schaltfläche "Erstellen".

| ÷ | 🔚 Verbindung mit dem Arbe    | - $\Box$ $	imes$                                               |
|---|------------------------------|----------------------------------------------------------------|
|   | Geben Sie die Internet       | adresse zum Herstellen einer Verbindung ein.                   |
|   | Diese Adresse können Sie vor | n Netzwerkadministrator erhalten.                              |
|   | Internetadresse:             | <ip dns="" ihres="" movicloud-servers="" name="" oder=""></ip> |
|   | Zielname:                    | MoviNeo-Server                                                 |
|   |                              |                                                                |
|   | Eine Smartcard verwe         | nden                                                           |
|   | Anmeldedaten speich          | hern                                                           |
|   | 🔷 🗌 Anderen Benutzern er     | lauben, diese Verbindung zu verwenden                          |
|   | Erlaubt jedem, der Zu        | gang zu diesem Computer hat, diese Verbindung zu verwenden.    |
|   |                              |                                                                |
|   |                              | Erstellen Abbrechen                                            |

Ust-IdNr.: DE 263465235

- NeoMetrik moving people
- f) Nach erfolgter Bestätigung der Eingaben müssen die Einstellungen noch angepasst werden. Hierfür wählen Sie den Punkt "Adaptereinstellungen ändern" in der linken Seitenleiste aus.

| Netzwerk- und Freigabecenter                                  |                                                                                                    |                                                                          |                   | - 0            | × |
|---------------------------------------------------------------|----------------------------------------------------------------------------------------------------|--------------------------------------------------------------------------|-------------------|----------------|---|
| ← → · ↑ ີ > Systemsteu                                        | erung > Alle Systemsteuerungselemente > Netzwerk- und Fre                                                                                                    | igabecenter                                                              | ✓ Č Systemsteueru | ng durchsuchen | P |
| Startseite der Systemsteuerung<br>Adaptereinstellungen ändern | Grundlegende Informationen zum Netzwerk an<br>Aktive Netzwerke anzeigen                                                                                                 | nzeigen und Verbindungen einrichten                                      |                   |                |   |
| Erweiterte<br>Freigabeeinstellungen ändern                    | neometrik.local Zu<br>Domänennetzwerk Ve                                                                                                    | ıgriffstyp: Internet<br>ırbindungen: 🚇 Ethernet                          |                   |                |   |
|                                                               | Netzwerkeinstellungen ändern           Wetzwerkeinstellungen ändern           Probleme beheben           Netzwerkprobleme diagnostizieren und reparieren of<br>abrufen. | r oder Zugriffspunkt einrichten.<br>oder Problembehandlungsinformationen |                   |                |   |
| Siehe auch                                                    |                                                                                                    |                                                                          |                   |                |   |

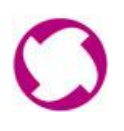

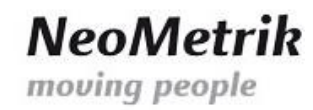

g) Durch einen Rechtsklick auf den eben erstellten Netzwerkadapter gelangen Sie über den Punkt "Eigenschaften" zu den weiteren Einstellungen.

| N. | MoviNeo-Se<br>Verbinduna | aetrennt                         |
|----|--------------------------|----------------------------------|
|    | WAN M                    | Verbindung herstellen/trennen    |
|    |                          | Status                           |
|    |                          | Als Standardverbindung festlegen |
|    |                          | Kopie erstellen                  |
|    |                          | Verknüpfung erstellen            |
|    | 6                        | Löschen                          |
|    | 6                        | Umbenennen                       |
|    |                          | Eigenschaften                    |

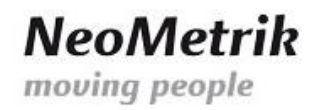

h) Die Eigenschaften unter dem Reiter "Sicherheit" müssen auf die Gegebenheiten des MoviNeo-Servers angepasst werden.

| Eigenschaften von MoviNeo-Server                                                                                                    | < |
|----------------------------------------------------------------------------------------------------|---|
| Allgemein Optionen Sicherheit Netzwerk Freigabe                                                                                                    |   |
| Hostname oder IP-Adresse des Ziels (z.B. microsoft.com oder 157.54.0.1 oder 3ffe:1234::1111):                                                                                |   |
| <ip dns="" ihres="" movicloud-servers="" name="" oder=""></ip>                                                                                                    |   |
| Erste Verbindung<br>Windows kann zuerst Verbindungen zu öffentlichen<br>Netzwerken, wie dem Internet, herstellen, bevor versucht<br>wird, virtuelle Verbindungen aufzubauen. |   |
| Andere Verbindung zuerst wählen:                                                                                                    |   |
| ~                                                                                                    |   |
| <u>Datenschutzbestimmungen</u>                                                                                                    |   |
| OK Abbrechen                                                                                                    |   |

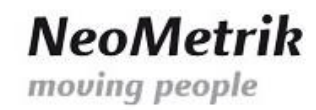

 i) Ändern Sie die Auswahl "VPN-Typ:" von "Automatisch" auf "Layer-2-Tunneling-Protokoll mit IPsec (L2TP/IPsec)" und klicken Sie auf "Erweiterte Einstellungen" um den geteilten Schlüssel "Mneo\$Neome" einzutragen.

| Eigenschaften von MoviNeo-Server X                                                                                    |
|----------------------------------------------------------------------------------------------------|
| Allgemein Optionen Sicherheit Netzwerk Freigabe                                                                       |
| VPN- <u>Typ</u> :                                                                                                    |
| Automatisch 🗸                                                                                                    |
| Automatisch<br>Point-to-Point-Tuppeling-Protokoll (PPTP)                                                              |
| Layer-2-Tunneling-Protokoll mit IPsec (L2TP/IPsec)                                                                    |
| Secure Socket Tunneling-Protokoll (SSTP)<br>IKEv2                                                                     |
| Authentifizierung                                                                                                    |
| C Extensible-Authentication-Protokoll (EAP) verwenden                                                                 |
| $\sim$                                                                                                    |
| Eigenschaften                                                                                                    |
| ○ Folgende Protokolle zulassen                                                                                        |
| EAP-MSCHAPv2 wird für den IKEv2 VPN-Typ verwendet.<br>Wählen Sie eines dieser Protokolle für andere VPN-Typen<br>aus. |
| Unverschlüsseltes Kennwort (PAP)                                                                                      |
| Challenge Handshake Authentication-Protokoll (CHAP)                                                                   |
| Microsoft CHAP, Version 2 (MS-CHAP v2)                                                                                |
| Automatisch eigenen Windows-Anmeldenamen und<br>Kennwort (und Domäne, falls vorhanden) verwenden                      |
| OK Abbrechen                                                                                                    |

| rweiterte Eigen    | ischaften                                                                                        | $\times$ |
|--------------------|--------------------------------------------------------------------------------------------------|----------|
| 2TP                |                                                                                                  |          |
| Vorinstallier      | rten Schlüssel für Authentifizierung verwenden                                                   | _        |
| Schlussel:         | Mneo\$Neome                                                                                      |          |
| Die Nam<br>überprü | in die Addreifunzierung verwenden<br>nen- und Verwendungsattribute des Serverzertifikats<br>ifen |          |
|                    |                                                                                                  |          |

#### Geschäftsführer:

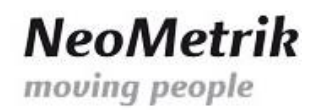

j) In dem Reiter "Netzwerk" wählen Sie den Punkt "Internetprotokoll, Version 4 (TCP/IPv4)" und klicken Sie auf die Schaltfläche "Eigenschaften".

| Eigenschaften von MoviNeo-DB-Server                                                                                                    | ×  |
|----------------------------------------------------------------------------------------------------|----|
| Allgemein Optionen Sicherheit Netzwerk Freigabe                                                                                                    |    |
| Diese Verbindung verwendet folgende Elemente:                                                                                                    | .  |
| Internetprotokoll, Version 6 (TCP/IPv6) Internetprotokoll, Version 4 (TCP/IPv4)                                                                                 |    |
| <ul> <li>Internetprotokoli, Version 4 (TCP/IPV4)</li> <li>Datei- und Druckerfreigabe für Microsoft-Netzwerke</li> <li>Client für Microsoft-Netzwerke</li> </ul> |    |
| Beschreibung                                                                                                    |    |
| TCP/IP, das Standardprotokoll für WAN-Netzwerke, das den<br>Datenaustausch über verschiedene, miteinander verbundene<br>Netzwerke emröglicht.                   |    |
|                                                                                                    |    |
|                                                                                                    |    |
|                                                                                                    |    |
| OK Abbrech                                                                                                    | en |
|                                                                                                    | _  |

Ust-IdNr.: DE 263465235

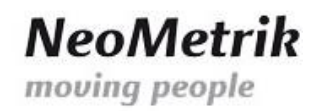

k) Mit einem Klick auf die Schaltfläche "Erweitert…" gelangen Sie zu den Einstellungen für das Routing der Verbindung. Entfernen Sie den Haken in dem Reiter "IP-Einstellungen bei der Option "Standartgateway für das Remotenetzwerk verwenden". Bestätigen Sie die Auswahl mit einem Klick auf die Schaltfläche "OK".

| · · ·     |
|-----------|
| Erweitert |
|           |
|           |
|           |
|           |

| weiterte TCP/IP-Einstellungen                                                                                                    | ×                                                                                                    |
|----------------------------------------------------------------------------------------------------|----------------------------------------------------------------------------------------------------|
| P-Einstellungen DNS WINS                                                                                                    |                                                                                                    |
| Dieses Kontrollkästchen trifft nur zu,<br>lokalen und einem Einwählnetzwerk<br>Kästchen aktiviert ist, werden Daten<br>Netzwerk gesendet werden können,<br>weitergeleitet. | wenn Sie gleichzeitig mit einem<br>verbunden sind. Wenn das<br>, die nicht an das lokale<br>, an das Einwählnetzwerk |
| Standardgateway für das Remo                                                                                                    | otenetzwerk verwenden                                                                                                |
|                                                                                                    | des Des de des lati desse                                                                                            |
| Nassenbasiertes Hinzurugen                                                                                                    | der Route deaktivieren                                                                                               |
|                                                                                                    |                                                                                                    |
| Automatische Metrik                                                                                                    |                                                                                                    |
| Schnittstellenmetrik:                                                                                                    |                                                                                                    |
|                                                                                                    |                                                                                                    |
|                                                                                                    |                                                                                                    |
|                                                                                                    |                                                                                                    |
|                                                                                                    |                                                                                                    |
|                                                                                                    |                                                                                                    |
|                                                                                                    |                                                                                                    |
|                                                                                                    |                                                                                                    |
|                                                                                                    |                                                                                                    |
|                                                                                                    |                                                                                                    |
|                                                                                                    |                                                                                                    |
|                                                                                                    |                                                                                                    |
|                                                                                                    |                                                                                                    |
|                                                                                                    | OK Abbrechen                                                                                                    |

Ust-IdNr.: DE 263465235

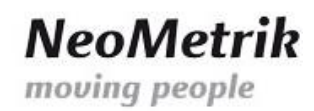

 Nachdem alle notwendigen Einstellungen vorgenommen wurden, können Sie Ihren Clientcomputer mit dem MoviNeo-Server verbinden. Dies tun Sie mit einem Klick auf das Symbol des Netzwerkadapters unten rechts.

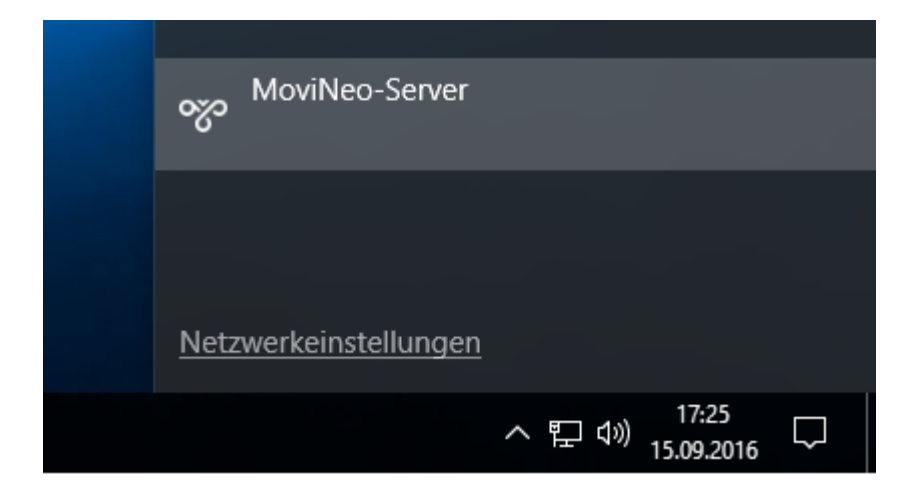

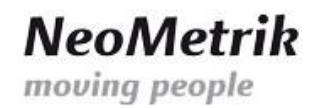

m) Im folgenden Fenster klicken Sie auf den Netzwerkadapter MoviNeo-Server, und aktivieren die Schaltfläche "Verbinden".

| ← Einstellungen       |                                                    |                    | - | ×     |
|-----------------------|----------------------------------------------------|--------------------|---|-------|
| NETZWERK UND INTERNET |                                                    | Einstellung suchen |   | <br>ρ |
| Datennutzung          | VPN                                                |                    |   | Î     |
| VPN                   |                                                    |                    |   |       |
| DFÜ                   | + VPN-verbindung ninzurugen                        |                    |   |       |
| Ethernet              | <u></u>                                            |                    |   |       |
| Ргоху                 | <u>ത്ര</u>                                         |                    |   |       |
|                       | 0%0                                                |                    |   |       |
|                       | 0                                                  |                    |   |       |
|                       | <u>%</u>                                           |                    |   |       |
|                       | MoviNeo-Server                                     |                    |   |       |
|                       | Verbinden Erweiterte Optionen Entfernen            |                    |   |       |
|                       |                                                    |                    |   |       |
|                       | Erweiterte VPN-Einstellungen                       |                    |   |       |
|                       | VPN-Verbindungen über getaktete Netzwerke zulassen |                    |   |       |
|                       | VPN-Verbindung beim Roaming zulassen               |                    |   |       |
|                       | Ein                                                |                    |   |       |
|                       | Verwandte Einstellungen                            |                    |   |       |
|                       | Adapteroptionen ändern                             |                    |   |       |
|                       | Erweiterte Freigabeoptionen ändern                 |                    |   |       |

| యం | MoviNeo-Server                   |              |
|----|----------------------------------|--------------|
|    | Verbindung mit " XXX.XXX.XXX.XXX | " wird herge |
|    |                                  | Abbrechen    |
|    |                                  | _            |

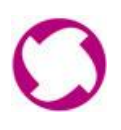

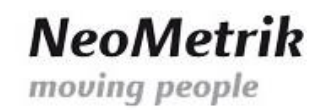

 n) Bei der ersten Verbindung zu dem Server wird nach dem Benutzernamen und Passwort gefragt. Dies geschieht nur in der ersten Anmeldung. Bitte tragen Sie den von NeoMetrik übermittelten Benutzernamen, sowie das Passwort ein. Die Eingabe bestätigen Sie mit dem klicken auf die Schaltfläche "OK" um sich zu verbinden.

| Anmelden     |          |    |           |
|--------------|----------|----|-----------|
| Anmelden     |          |    |           |
| 8            |          |    |           |
| movineo_user |          |    |           |
| •••••        | <b>ب</b> |    |           |
| Domäne:      |          |    |           |
|              |          |    |           |
|              |          | ОК | Abbrechen |
|              |          |    |           |

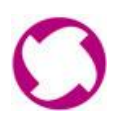

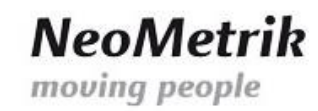

 o) Der aktuelle Status der Verbindung wird unterhalb des Netzwerkadapters dargestellt. Nach erfolgreicher Verbindung mit dem virtuellen privaten Netzwerk können Sie nun mit der Installation des MoviNeo-Clients anfangen oder mit dem Arbeiten fortfahren, insoweit MoviNeo-Client bereits installiert wurde.

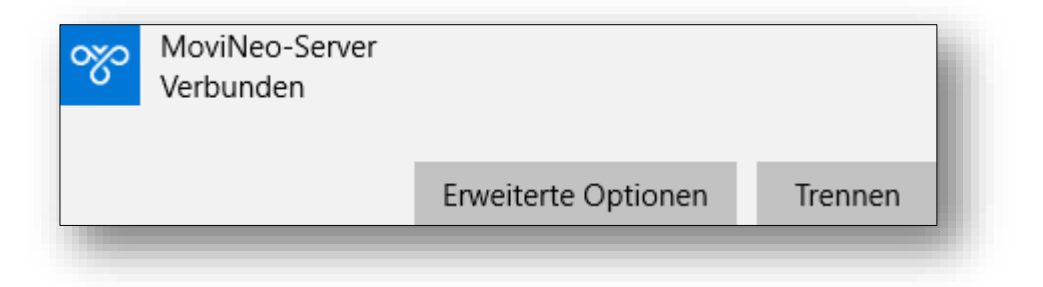

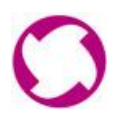

### 2) Installation des MoviNeo-Clients in der aktuellsten Version

 a) Der MoviNeo-Client kann nun auf allen via VPN verbundenen Arbeitsplatzrechnern installiert werden. Hierzu öffnen Sie den Windows Explorer und tippen die die obere Leiste, während einer aktiven Verbindung in Ihr virtuelles privates Netzwerk, die IP-Adresse des Servers mit zwei vorrausgegangenen "\\" ein.

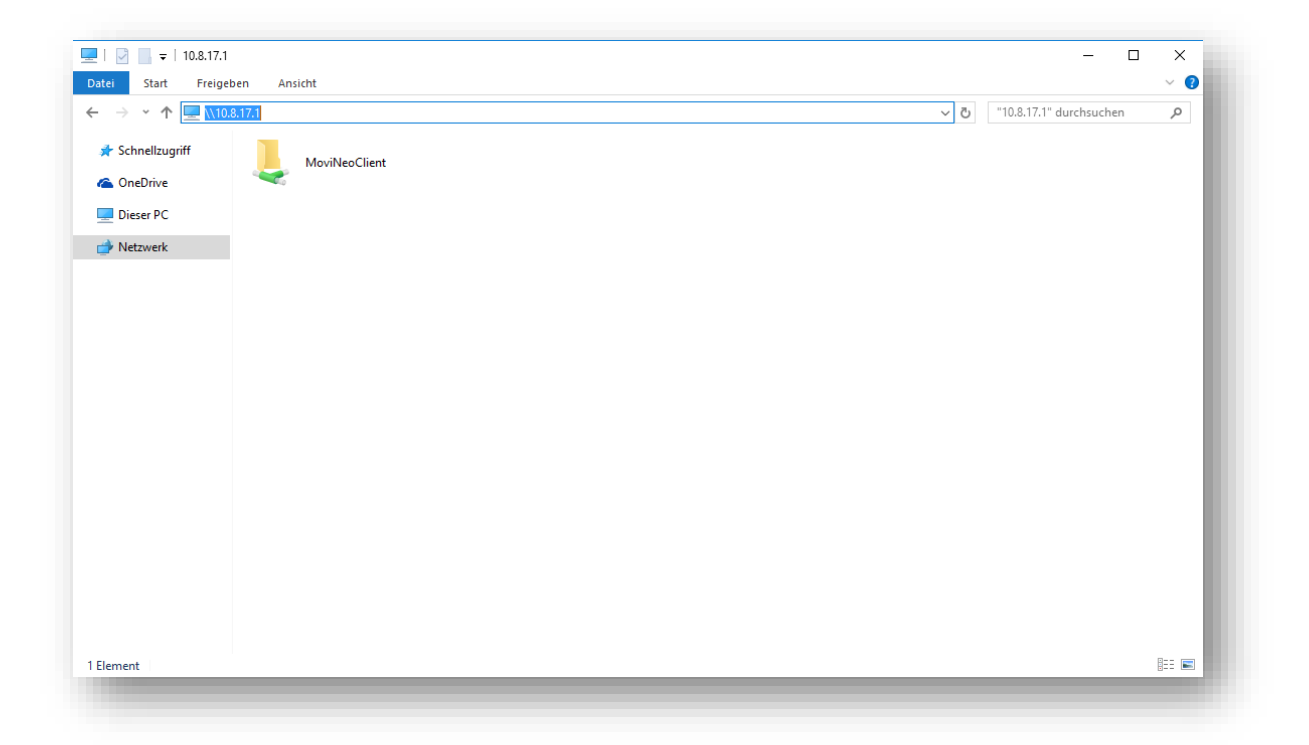

Geschäftsführer:

Volksbank Maingau eG.

BLZ 505 613 15 / Konto-Nr. 99 99 20

IBAN DE56505613150000999920

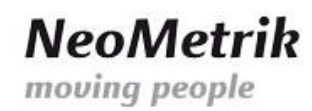

b) Führen Sie die Datei "MoviNeoClient\_1\_XX\_XX\_XXXX.exe" aus bzw. die aktuelle Version die sich in diesem Verzeichnis befindet. Hierdurch starten Sie die Installation des Clientprogramms von MoviNeo.

| 🛃 📘 =              | Anwendungstools                    | MoviNeoClient                        |                              |               |     | - 🗆                       | ×    |
|--------------------|------------------------------------|--------------------------------------|------------------------------|---------------|-----|---------------------------|------|
| ei Start Freigeb   | en Ansicht Verwalten               |                                      |                              |               |     |                           | ~ 🕐  |
| → * ↑ 🚽 > Ne       | tzwerk → 10.8.17.1 → MoviNeoClient |                                      |                              |               | ٽ ~ | "MoviNeoClient" durchsuch | en 🔎 |
| Schnellzugriff     | Name                               | Änderungsdatum                       | Тур                          | Größe         |     |                           |      |
| OneDrive           | log                                | 13.09.2016 09:23<br>13.09.2016 09:23 | Textdokument<br>XML-Dokument | 6 KB<br>27 KB |     |                           |      |
| Dieser PC          | MoviNeoClient_1_20_22_16229        | 09.09.2016 15:26                     | Anwendung                    | 38.700 KB     |     |                           |      |
| Material           |                                    |                                      |                              |               |     |                           |      |
| INELZWEIK          |                                    |                                      |                              |               |     |                           |      |
|                    |                                    |                                      |                              |               |     |                           |      |
|                    |                                    |                                      |                              |               |     |                           |      |
|                    |                                    |                                      |                              |               |     |                           |      |
|                    |                                    |                                      |                              |               |     |                           |      |
|                    |                                    |                                      |                              |               |     |                           |      |
|                    |                                    |                                      |                              |               |     |                           |      |
|                    |                                    |                                      |                              |               |     |                           |      |
|                    |                                    |                                      |                              |               |     |                           |      |
|                    |                                    |                                      |                              |               |     |                           |      |
|                    |                                    |                                      |                              |               |     |                           |      |
|                    |                                    |                                      |                              |               |     |                           |      |
|                    |                                    |                                      |                              |               |     |                           |      |
|                    |                                    |                                      |                              |               |     |                           |      |
|                    |                                    |                                      |                              |               |     |                           |      |
|                    |                                    |                                      |                              |               |     |                           |      |
|                    |                                    |                                      |                              |               |     |                           |      |
|                    |                                    |                                      |                              |               |     |                           |      |
|                    |                                    |                                      |                              |               |     |                           |      |
|                    |                                    |                                      |                              |               |     |                           |      |
|                    |                                    |                                      |                              |               |     |                           |      |
|                    |                                    |                                      |                              |               |     |                           |      |
|                    |                                    |                                      |                              |               |     |                           |      |
|                    |                                    |                                      |                              |               |     |                           |      |
|                    |                                    |                                      |                              |               |     |                           |      |
|                    |                                    |                                      |                              |               |     |                           |      |
|                    |                                    |                                      |                              |               |     |                           |      |
|                    |                                    |                                      |                              |               |     |                           |      |
| mente 1 Element au | snewählt (37.7 MB)                 |                                      |                              |               |     |                           |      |

Volksbank Maingau eG.

BIC GENODE510BH

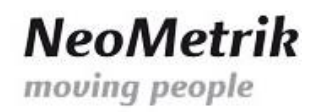

c) Die Sicherheitswarnung ist bei starten der Installationsdatei völlig normal. Bestätigen Sie die Meldung durch Drücken der Schaltfläche "Ausführen". Danach werden die Installationsdateien entpackt und vorbereitet für die Installation des MoviNeo-Clients.

| Datei öffn        | en - Sicherheitswa                                                        | rnung                                                                                                    | × |
|-------------------|---------------------------------------------------------------------------|----------------------------------------------------------------------------------------------------|---|
| Es kann<br>Möchte | nicht überprüft v<br>n Sie die Datei w                                    | verden, von wem diese Datei erstellt wurde.<br>irklich ausführen?                                                                                                    |   |
|                   | Name:                                                                     | \MoviNeoClient\MoviNeoClient_1_20_22_16229.exe                                                                                                    |   |
| =                 | Тур:                                                                      | Anwendung                                                                                                    |   |
|                   | Von:                                                                      | \\10.8.17.1\MoviNeoClient\MoviNeoClient_1_20_22                                                                                                    |   |
|                   |                                                                           | Ausführen Abbrechen                                                                                                    |   |
| 8                 | Diese Datei befir<br>Netzwerks. Date<br>PC beschädigen<br>vertrauenswürdi | ndet sich an einem Speicherort außerhalb des lokalen<br>ien von Ihnen unbekannten Speicherorten können den<br>. Führen Sie die Datei nur aus, wenn der Speicherort<br>g ist. <u>Welches Risiko besteht?</u> |   |

| WinZip Self-Extractor - MoviNeoClient_1_20_22_                                                                       | _16229.exe X       |
|----------------------------------------------------------------------------------------------------|--------------------|
| Wählen Sie Extrahieren, um alle Dateien in diesem<br>selbstextrahierenden Archiv in den angegebenen Or<br>entpacken. | dner zu            |
| Extrahieren nach:                                                                                                    | WinZip starten     |
| C:\movineo_update Durc                                                                                               | chsuchen Schließen |
| Dateien ohne Rückfrage überschreiben                                                                                 | Info               |
| Nach dem Extrahieren ausführen:                                                                                      | Hilfe              |
| .\setup.exe                                                                                                    |                    |
| Extrahiere MoviNeoSetup                                                                                              | .msi               |

Ust-IdNr.: DE 263465235

d) Bei der Standartinstallation sind keinerlei Veränderungen innerhalb des Assistenten nötig. Klicken Sie auf die Schaltfläche "Weiter >" und fortzufahren.

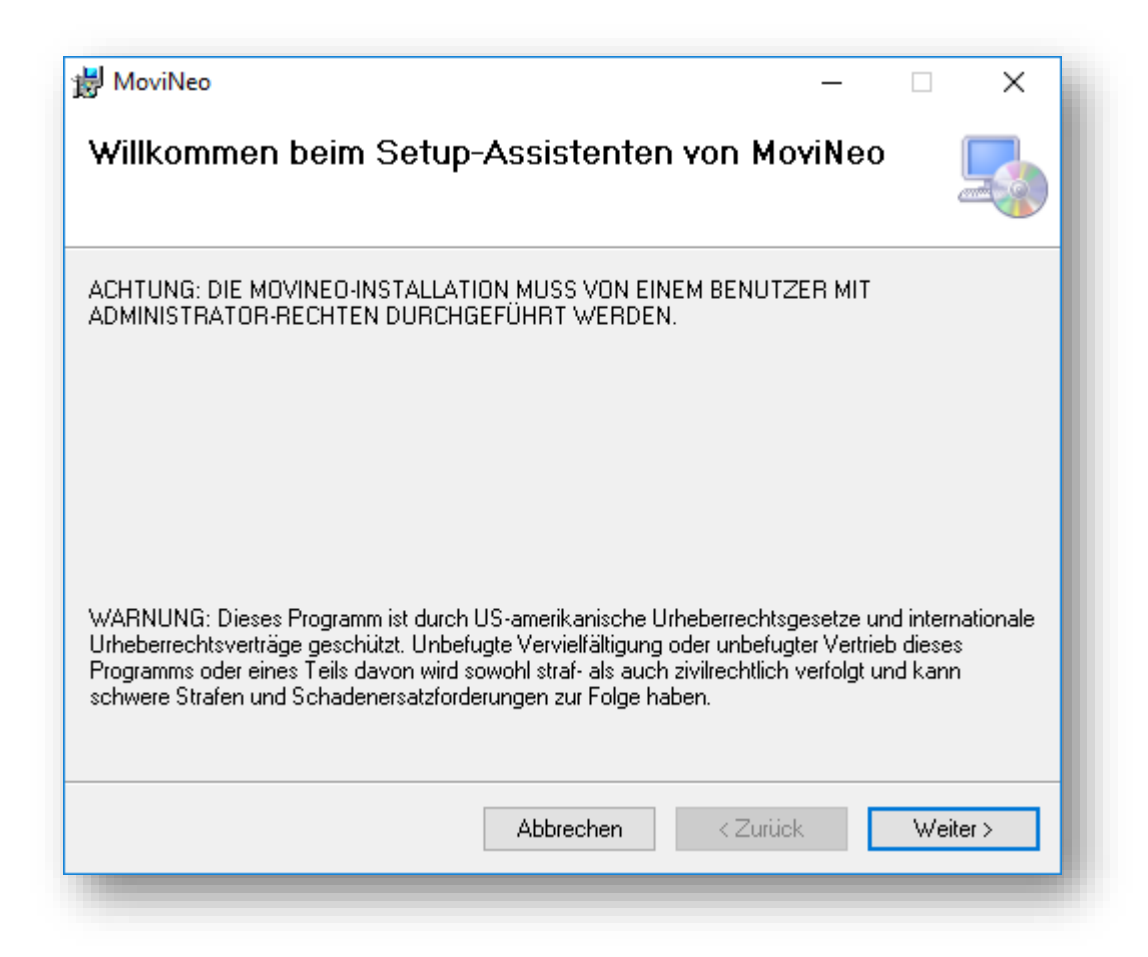

Ust-IdNr.: DE 263465235

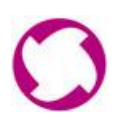

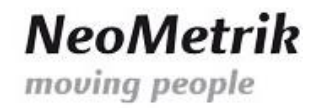

e) Die Standartpfade können belassen werden wie vorgegeben. Bestätigen Sie dies durch Drücken der Schaltfläche "Weiter >".

| 😸 MoviNeo                                                                                                    | -                |           | ×     |
|----------------------------------------------------------------------------------------------------|------------------|-----------|-------|
| Installationsordner wählen                                                                                                    |                  |           |       |
| Der Installer wird MoviNeo in folgendem Ordner installieren.<br>Um in diesem Ordner zu installieren, klicken Sie auf "Weiter". Um in einem a<br>Ordner zu installieren, geben Sie diesen ein oder klicken Sie auf "Durchsuch | nderer<br>1en''. | n vorhand | enen  |
| Urdn <u>e</u> r:<br>C:\Program Files (x86)\NeoMetrik\MoviNeo\                                                                                                    | D                | urchsuch  | en    |
| Abbrechen < Zurück                                                                                                    |                  | Weil      | ier > |

Ust-IdNr.: DE 263465235

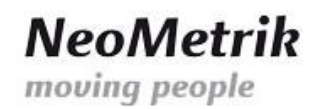

f) Nachdem alle benötigten Informationen für die Installation des MoviNeo-Client zusammengetragen wurde können Sie durch Drücken der Schaltfläche "Weiter >" die Installation beginnen.

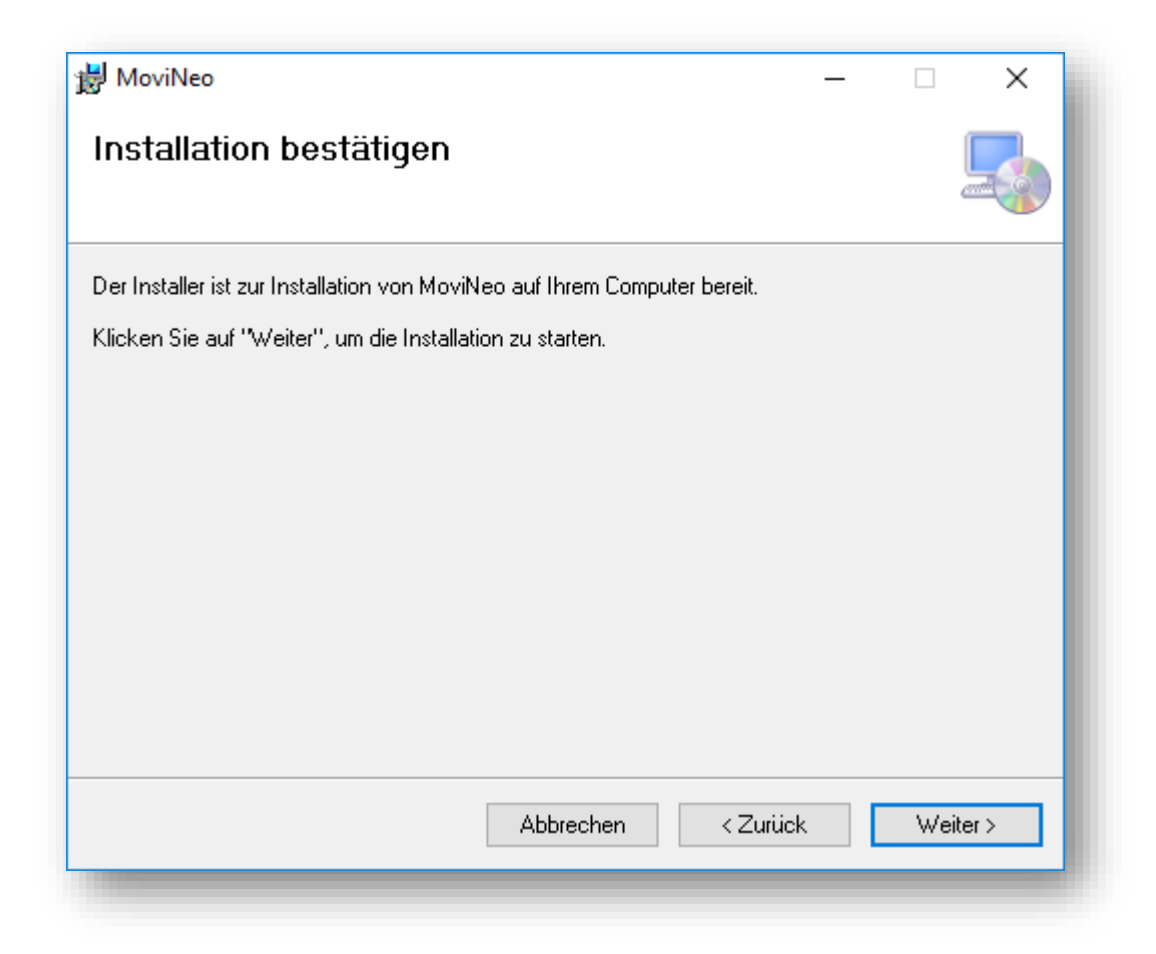

Geschäftsführer:

Ust-IdNr.: DE 263465235

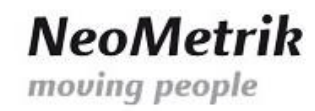

g) Um eine Verbindung zum MoviNeo-Server herzustellen benötigen Sie die IP-Adresse des MoviNeo-Servers innerhalb des virtuellen privaten Netzwerks und die Zugangsdaten die Sie schon bei der Verbindung in das virtuelle private Netzwerk benötigt haben und die als Benutzer in der Benutzerverwaltung auf dem MoviNeo-Server angelegt wurden.

| 🗣 Server-Einstellungen | ×                                                   |
|------------------------|-----------------------------------------------------|
| Server-Einstellungen   |                                                     |
| Server-IP / -Name      | <interne des="" ip="" movineo-servers=""></interne> |
| Domäne / Arbeitsgruppe | WORKGROUP                                           |
| Benutzername           | <movineo-username></movineo-username>               |
| Passwort               | •••••                                               |
|                        |                                                     |
|                        | OK Abbrechen                                        |
|                        |                                                     |

Ust-IdNr.: DE 263465235

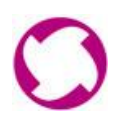

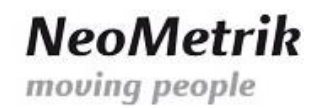

h) Nach erfolgreicher Verbindung zu MoviNeo-Server muss der MoviNeo-Client neu gestartet werden.

| 🖛 Server-Einstellungen 🛛 🕹                                               |
|--------------------------------------------------------------------------|
| Server-Einstellungen                                                     |
| Server-ID / -Name 10.8.17.1                                              |
| Einstellungen übernehmen X                                               |
| <b>U</b> Zum Übernehmen der Einstellungen starten Sie MoviNeo bitte neu. |
| OK Abbrechen                                                             |
| OK Abbrechen                                                             |

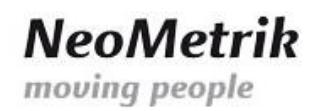

 Nach dem erfolgreichen Neustart des MoviNeo-Client auf dem Arbeitsplatz PC können Sie sich mit den Standard Benutzerdaten auf dem MoviNeo-Server anmelden. Die Standard-Zugangsdaten sind der Benutzer "movineo", sowie das Passwort "movineo".

| MoviNeo 1.20.2 | 22.16229 - Login > |
|----------------|--------------------|
| Benutzername   | movineo            |
| Passwort       | •••••              |
| Firma          | Ihre Firma ~       |
|                | Anmelden Abbrechen |
|                |                    |

Volksbank Maingau eG.

IBAN DE56505613150000999920

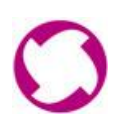

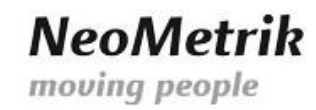

j) Nach der erfolgreichen Anmeldung können Sie mit der Einrichtung von MoviNeo fortfahren und diesen auf die Bedürfnisse Ihres Unternehmens anpassen.

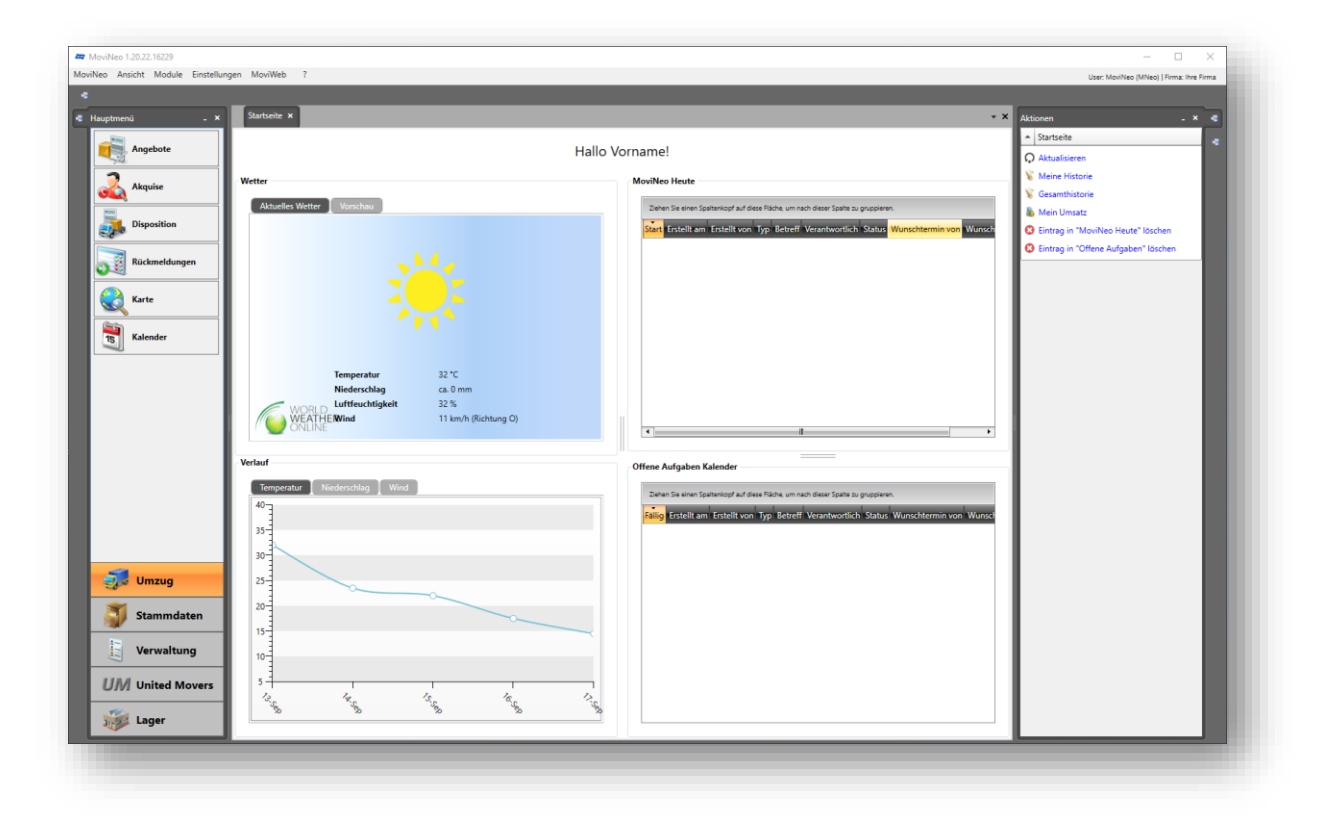

Volksbank Maingau eG.

BLZ 505 613 15 / Konto-Nr. 99 99 20

IBAN DE56505613150000999920